## I SEMINÁRIO DE PROCEDIMENTOS ACADÊNICOS DA PROGRAD

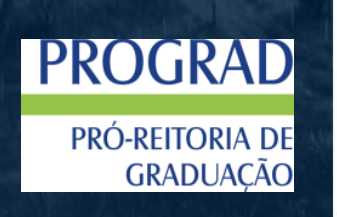

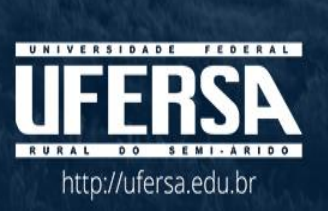

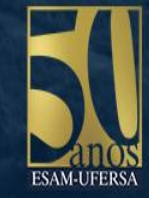

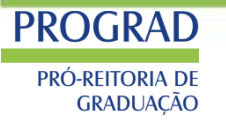

## Procedimentos de Matrícula

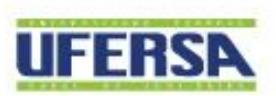

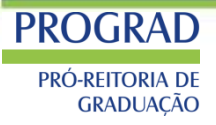

## <u>A RESOLUÇÃO CONSEPE/UFERSA Nº 013/2013.</u>

- Atualizou as normas para ocupação de vagas em turmas
- dos cursos presenciais no âmbito da UFERSA.

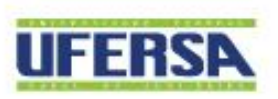

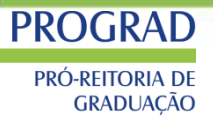

## RESOLUÇÃO CONSEPE/UFERSA Nº 013/2013.

Em seu Art. 2º estabeleceu as prioridades de vagas:

O preenchimento das vagas nas turmas de disciplinas, durante a matrícula e nos ajustes da mesma, será efetuado mediante a seguinte ordem de níveis de prioridade:

I -aluno nivelado para a disciplina;

**II** -aluno formando: corresponde àquele não necessariamente nivelado para a disciplina, mas cuja matrícula objeto da disciplina, em conjunto com o total de sua solicitação de matrícula, o torne formando no período letivo respectivo ao da matrícula;

**III** -aluno em recuperação: corresponde ao aluno não formando cuja disciplina objeto da matrícula pertença, na estrutura curricular a que esteja vinculado, a um período anterior ao período atual do aluno;

**IV** -aluno adiantando disciplina: corresponde ao aluno não formando cuja disciplina objeto da matrícula seja na estrutura curricular a que esteja vinculado, de período posterior ao período atual do aluno;

V-aluno solicitando matrícula em turno ou curso diferente daquele que esteja cursando.

**VI** - aluno cursando componente extracurricular.

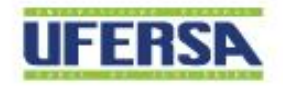

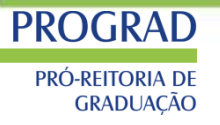

# Passos para efetuar matrículas no SIGAA

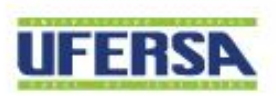

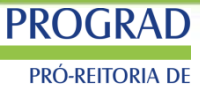

GRADUAÇÃO

### 1. Acessar o Portal Discente

#### MENU PRINCIPAL

| 1                              |                                       | ۲                              | ۵                          | 6                           |
|--------------------------------|---------------------------------------|--------------------------------|----------------------------|-----------------------------|
| Infantil e<br>Fundamental      | Médio                                 | Técnico                        | Formação<br>Complementar   | Graduação                   |
| -                              | i i i i i i i i i i i i i i i i i i i |                                | *                          | -                           |
| Lato Sensu                     | Stricto Sensu                         | Pesquisa                       | Extensão                   | Monitoria                   |
| <b>i</b>                       |                                       | <u> </u>                       | 2                          | <u> </u>                    |
| Ações Acadêmicas<br>Integradas | Ensino a Distância                    | Assistência ao<br>Estudante    | Ouvidoria                  | Ambientes Virtuais          |
| 2                              | - 47                                  | <b>E</b>                       | 2                          | 8                           |
| Produção<br>Intelectual        | Biblioteca                            | Diplomas                       | Convênios de<br>Estágio    | Residências em<br>Saúde     |
| 0                              | 4                                     | 3                              |                            | (i)                         |
| Vestibular                     | Infraestrutura Física                 | NEE                            | Avaliação<br>Institucional | Administração do<br>Sistema |
|                                | <u>5</u>                              | IMP                            | <b>(</b>                   | *                           |
| Prog. de Atual.<br>Pedagógica  | Relações<br>Internacionais            | Instituto Metrópole<br>Digital | Ensino em Rede             | Espaço Físico               |

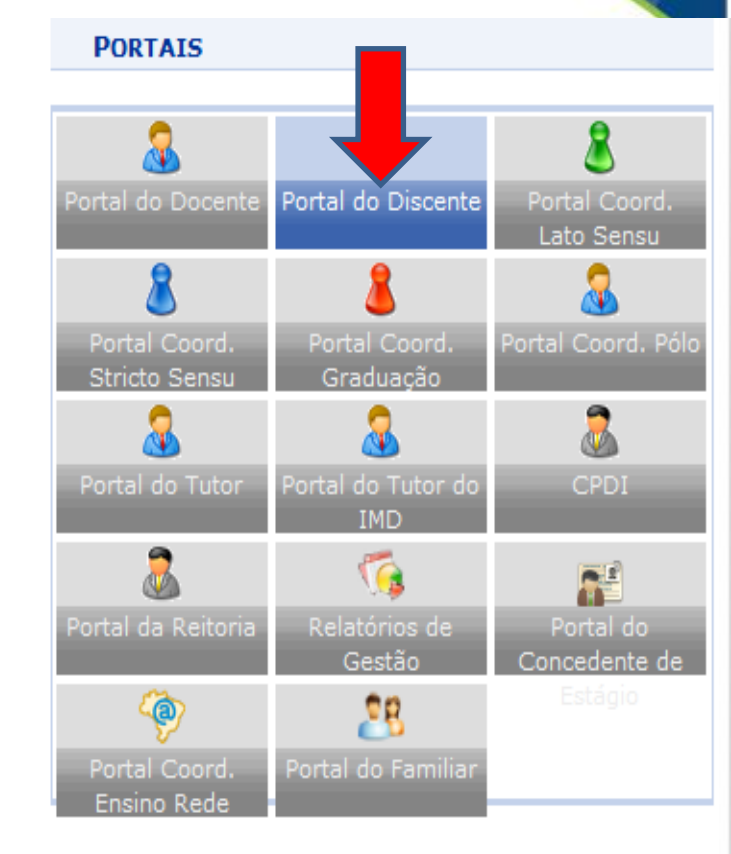

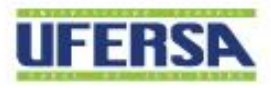

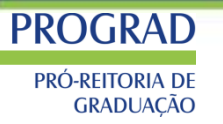

### 2. Acessar a aba ENSINO=>MATRÍCULA ON-LINE=>REALIZAR MATRÍCULA

| 6 | Ensino 🍦 Pesquisa 🤝 Extensão 🍹                                                                                                    | Mo     | nitoria                          | 🍂 Ações Associadas                                                      | 🖹 Biblioteca                            | 🔓 Bolsas                      | 🔝 Es                 |
|---|----------------------------------------------------------------------------------------------------|--------|----------------------------------|-------------------------------------------------------------------------|-----------------------------------------|-------------------------------|----------------------|
|   | Consultar Minhas Notas<br>Consultar Índices Acadêmicos<br>Emitir Atestado de Matrícula<br>Emitir Histórico<br>Emitir Declaração de Vínculo |        | nbrar a<br>5. Neste<br>instituiç | necessidade de Vossa<br>sentido, esclarecemos<br>ões de ensino superio  | participação na<br>s que a Avaliaçã<br> | Avaliação I<br>ío Institucior | nstituci<br>nal é ur |
|   | Avaliação Institucional<br>Matrícula On-Line                                                                                               | •      | Rea                              | alizar Matrícula                                                        |                                         |                               |                      |
|   | Solicitar Turmas Específicas<br>Solicitações de Turma de Férias                                                                            | ,<br>, | Rea                              | alizar Matrícula em Tur<br>alizar Matrícula Extraor                     | ma de Férias<br>dinária                 |                               |                      |
|   | Registro de Atividades Acadêmicas<br>Solicitar Apoio à CAADIS                                                                              |        | Rea                              | alizar Matrícula Extraor<br>alizar Matrícula com Fle                    | rdinária em Tur<br>exibilização de l    | ma de Féria<br>Pré-requisito  | s<br>P :I            |
|   | Produções Acadêmicas<br>Consultar Turmas do Próx. Semestre                                                                                 | ٠      | Ver<br>Ver<br>Ver                | · Comprovante de Mat<br>· Comprovante de Mat<br>· Orientações de Matrío | rícula<br>rícula para Turr<br>cula      | mas de Féria                  | s                    |
|   | Atividades de Campo                                                                                                    |        | Ver                              | Resultado do Process                                                    | amento                                  |                               |                      |
|   | Calendário Acadêmico<br>Consultas Gerais                                                                                                   | •      | Mei                              | u Plano de Matrículas<br>01<br>Leste                                    | / Central                               |                               |                      |
|   |                                                                                                    |        |                                  |                                                                         |                                         |                               |                      |

|    |                            |                           |                                               |                                       |                                   |                                            |                       | THE REAL PROPERTY                             |
|----|----------------------------|---------------------------|-----------------------------------------------|---------------------------------------|-----------------------------------|--------------------------------------------|-----------------------|-----------------------------------------------|
| PR | Ó-REITORIA DE<br>GRADUAÇÃO | 3.Selecio<br>possuem      | nar os compo<br>vagas reserva                 | nentes o<br>ada para                  | curriculare<br>o seu cur          | es que<br>so.                              |                       |                                               |
|    |                            |                           | ()<br>Ajuda para<br>Matrícula On-line         | Ver equivalentes<br>a Est. Curricular | Buscar Turmas<br>Abertas          | Ver as turmas<br>selecionadas              |                       |                                               |
|    |                            | 📩: É perm                 | itida a matrícula nesse<br>दि: Ver detalhes d | e componente<br>a turma 🛛 👼:          | ්ය: Não é peri<br>Turma possui re | mitida a matrícula n<br>servas para seu cu | esse componente<br>so |                                               |
|    | Tur                        | ma                        | Docente(s)                                    |                                       |                                   | Horário                                    |                       | Local                                         |
|    | 0º Nível                   |                           |                                               |                                       |                                   |                                            |                       |                                               |
|    | ACS0212 - QUIM             | ICA ORGANICA I (12        | 200548) <b>(Optativa)</b> [ + ]               |                                       |                                   |                                            |                       | [Pré-requisitos                               |
| -  | ACS0370 - QUIM             | ICA INORGANICA I          | (Optativa) [ + ]                              |                                       |                                   |                                            |                       | [Pré-requisitos                               |
| -  | AC50374 - QUÍM             | IICA ORGÂNICA II <b>(</b> | Optativa) [ + ]                               |                                       |                                   |                                            |                       | [Pré-requisitos                               |
|    | ACS0564 - TERM             | IODINAMICA PARA E         | NGENHARIA QUIMICA (Optai                      | iva) [ + ]                            |                                   |                                            |                       | [Pré-requisitos                               |
| -  | ACS0565 - PRIN             | CIPIOS DE PROCESS         | OS QUIMICOS (Optativa) [ +                    | ]                                     |                                   |                                            |                       | [Pré-requisitos                               |
|    | ACS0566 - FUND             | AMENTOS DE ANALIS         | SE QUIMICA (Optativa) [ + ]                   |                                       |                                   |                                            |                       | [Pré-requisitos                               |
| -  | * ACS0567 - LA             | BORATORIO DE ANA          | LISE QUIMICA (Optativa)                       |                                       |                                   |                                            |                       | [Equivalentes<br>[Co-requisitos               |
|    | दे 🔲 Turr                  | ma 01 (23/30)             | RICARDO HENRIQUE DE                           | LIMA LEITE                            |                                   | 24T45                                      |                       | Leste/ Lab mat.,<br>fis. e quim. /<br>Lab. 06 |
| 0  |                            |                           |                                               |                                       |                                   |                                            |                       |                                               |

|          |                                                                         | D       |                                        |                                                            | CHERRY. |  |  |  |
|----------|-------------------------------------------------------------------------|---------|----------------------------------------|------------------------------------------------------------|---------|--|--|--|
| PRO-F    | GRA<br>Reitoria<br>Raduaç                                               | D<br>ÃO | 3.Selecionar os co<br>possuem vagas re | omponentes curriculares que<br>servada para o seu curso.   |         |  |  |  |
|          | 10                                                                      | Níve    | el                                     |                                                            |         |  |  |  |
| -        | ACS                                                                     | 0050    | - ANALISE E EXPRESSAO TE               | XTUAL (1200536) (Obrig. Currículo) [ + ]                   |         |  |  |  |
| -        | AMB0076 - AMBIENTE ENERGIA E SOCIEDADE (1200340) (Obrig. Currículo) [+] |         |                                        |                                                            |         |  |  |  |
| -        | EXA0101 - CALCULO I (1200003) (Obrig. Currículo) [ + ]                  |         |                                        |                                                            |         |  |  |  |
| -        | * EX                                                                    | A011    | 4 - GEOMETRIA ANALITICA (              | 1200255) (Obrig. Currículo)                                |         |  |  |  |
| IJ       | ۲                                                                       |         | Turma 0: (45/55)                       | SUENE CAMPOS DUARTE                                        | 35T23   |  |  |  |
| <b>B</b> | ٢                                                                       |         | Turma 02 (52/58)                       | SUENE CAMPOS DUARTE e ANDERSON WALLACE PAIVA DO NASCIMENTO | 35T45   |  |  |  |
| 5        | ٢                                                                       |         | Turma 03 (56/55)                       | FABRICIO DE FIGUEREDO OLIVEIRA                             | 35M12   |  |  |  |
| <b>B</b> | ۲                                                                       |         | Turma 04 (48/55)                       | FABRICIO DE FIGUEREDO OLIVEIRA                             | 35M34   |  |  |  |
| 5        | ۲                                                                       |         | Turma 05 (46/55)                       | SUENE CAMPOS DUARTE                                        | 35M34   |  |  |  |
| 5        | ۲                                                                       |         | Turma 06 (20/55)                       | FABRICIO DE FIGUEREDO OLIVEIRA                             | 35T23   |  |  |  |
|          | ۲                                                                       |         | Turma 07 (58/60)                       | MAXWELL CAVALCANTE JÁCOME                                  | 35N34   |  |  |  |
|          | ۲                                                                       |         | Turma 08 (52/61)                       | MAXWELL CAVALCANTE JÁCOME                                  | 35N12   |  |  |  |
|          | ۲                                                                       |         | Turma 09 (53/55)                       | ANDREA MARIA FERREIRA MOURA                                | 35N12   |  |  |  |
| -        | EXA                                                                     | 0115    | - INFORMATICA APLICADA (               | 1200448) (Obrig. Currículo) [ + ]                          |         |  |  |  |
| -        | EXA                                                                     | 0132    | - SEMINARIO DE INTRODUCA               | AO AO CURSO (1200537) (Obrig. Currículo) [ + ]             |         |  |  |  |
|          |                                                                         |         |                                        |                                                            |         |  |  |  |

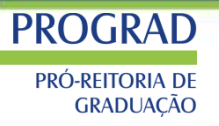

### Entenda os ícones

Este ícone significa que é permitida a matrícula nesse componente.

Este ícone indica que a turma possui reservas para o curso do discente.

Este ícone indica que não é permitida a matrícula nesse componente, podendo o discente já ter selecionado este componente ou ser um componente curricular que necessita de um pré-requisito para poder ser selecionado para matrícula.

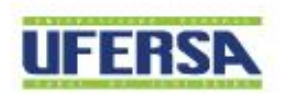

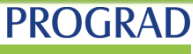

Pró-reitoria de Graduação

Este ícone é para acessar informações sobre a turma. O sistema exibirá a seguinte tela:

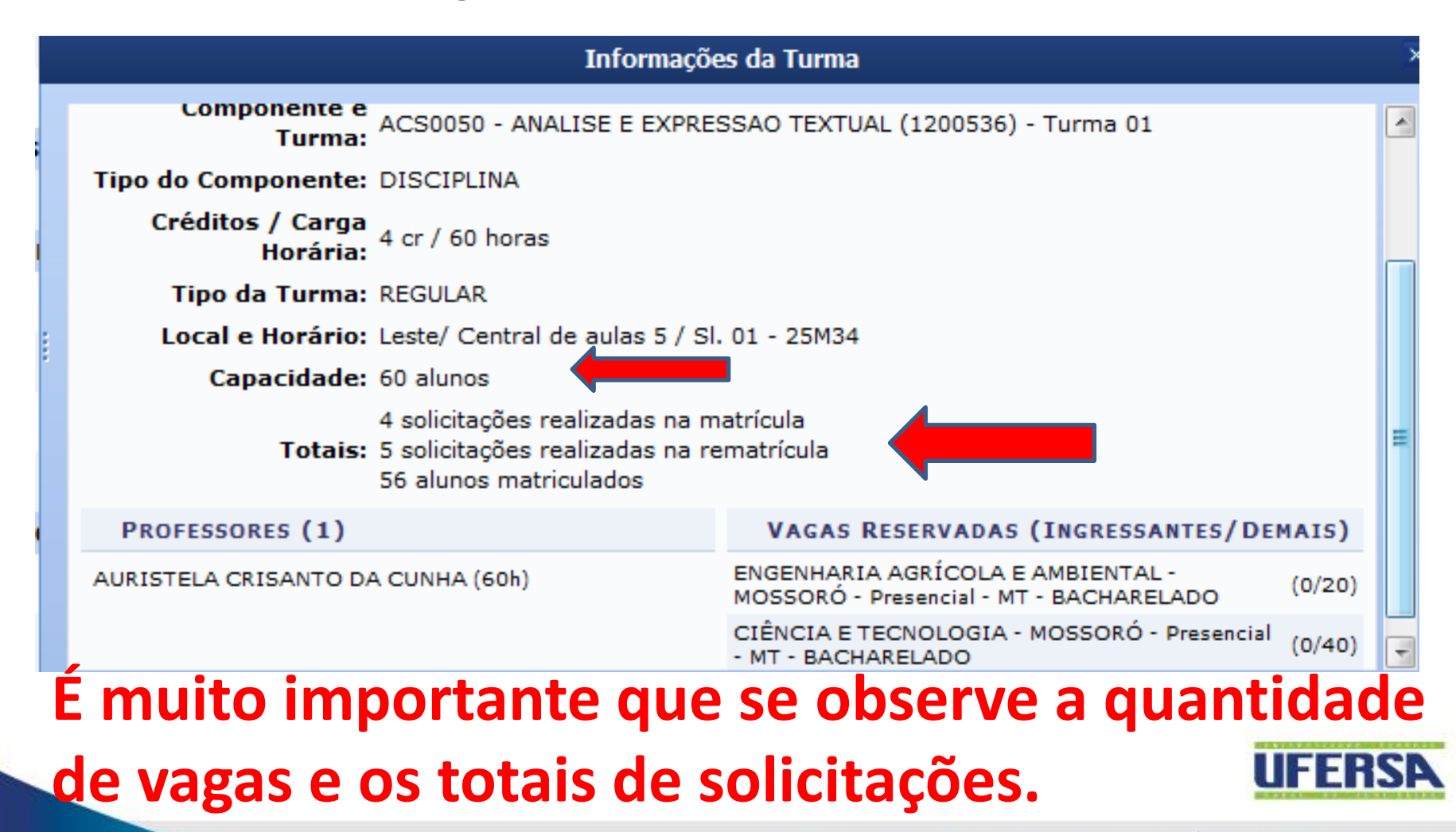

## As prioridades citada na resolução <u>RESOLUÇÃO</u> CONSEPE/UFERSA Nº 013/2013 só será efetivada nas turmas que possuem reserva de vagas para o curso do discente. É importante que observe o ícone abaixo:

| - | * ACS0050 - ANALISE E EXPRESSAO TEXTUAL (1200536) (Obrig. Currículo) [Equivalentes] |          |                          |                                       |       |                                       |  |  |  |
|---|-------------------------------------------------------------------------------------|----------|--------------------------|---------------------------------------|-------|---------------------------------------|--|--|--|
|   | ۹                                                                                   |          | Turma 01                 | AURISTELA CRISANTO DA CUNHA           | 25M34 | Leste/ Central de<br>aulas 5 / Sl. 01 |  |  |  |
|   | ۹                                                                                   |          | Turma 02                 | VALDEMAR SIQUEIRA FILHO               | 25M34 | Leste/ Central de<br>aulas 5 / Sl. 02 |  |  |  |
|   | ۹                                                                                   |          | Turma 03                 | KARLA ROSANE DO AMARAL DEMOLY         | 25T45 | Leste/ Central de<br>aulas 5 / Sl. 01 |  |  |  |
|   | ۹                                                                                   |          | Turma 04                 | VALDEMAR SIQUEIRA FILHO               | 25T45 | Leste/ Central de<br>aulas 5 / Sl. 02 |  |  |  |
|   | ۹                                                                                   |          | Turma 05                 | AURISTELA CRISANTO DA CUNHA           | 25N34 | Leste/ Central de<br>aulas 5 / Sl. 01 |  |  |  |
| 3 | ۹                                                                                   | V        | Turma 06                 | KARLA ROSANE DO AMARAL DEMOLY         | 25N34 | Leste/ Central de<br>aulas 5 / Sl. 02 |  |  |  |
| - | * A                                                                                 | MB007    | 6 - AMBIENTE ENERGIA E S | OCIEDADE (1200340) (Obrig. Currículo) |       | [Equivalentes]                        |  |  |  |
| 3 | ્ય                                                                                  | <b>V</b> | Turma 01                 | ALAN MARTINS DE OLIVEIRA              | 36N12 | Leste/ Central de<br>aulas 5 / Sl. 01 |  |  |  |
| 5 | Essa t                                                                              | urma     | possui vagas             | SOLANGE APARECIDA GOULARTE DOMBROSKI  | 36N12 | Leste/ Central de<br>aulas 5 / Sl. 02 |  |  |  |
|   | reserv                                                                              | adas     | Turma 03                 | ALAN MARTINS DE OLIVEIRA              | 36T23 | Leste/ Central de                     |  |  |  |

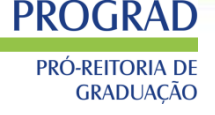

# **IMPORTANTE!**

Procurar dar prioridade as reprovações dos semestre anteriores e as disciplinas do seu período vigente para evitar problemas de pré-requisito, que acaba atrasando a colação de grau.

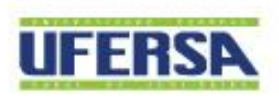

#### PROGRAD PRÓ-REITORIA DE

## 4. Após selecionar as turmas você terá que adicionar (botão localizado no final da página) as turmas a sua

| -  | * ACS0050 -   | - ANALISE E EXPRESSAO  | TEXTUAL (1200536) (Obrig. Currículo | <b>)</b> )       |        | [Equivalente                         |
|----|---------------|------------------------|-------------------------------------|------------------|--------|--------------------------------------|
|    | ا 📄 🎙         | Turma 01               | AURISTELA CRISANTO DA CUNHA         |                  | 25M34  | Leste/ Central d<br>aulas 5 / Sl. 01 |
|    | ت 📃 👂         | Turma 02               | VALDEMAR SIQUEIRA FILHO             |                  | 25M34  | Leste/ Central d<br>aulas 5 / Sl. 02 |
|    | ד 🖪 👂         | Turma 03               | KARLA ROSANE DO AMARAL DEMOLY       |                  | 25T45  | Leste/ Central d<br>aulas 5 / Sl. 01 |
|    | ا 🖪 👂         | Turma 04               | VALDEMAR SIQUEIRA FILHO             |                  | 25T45  | Leste/ Central d<br>aulas 5 / Sl. 02 |
| 3  | ا 📄 👂         | Turma 05               | AURISTELA CRISANTO DA CUNHA         |                  | 25N34  | Leste/ Central<br>aulas 5 / Sl. 01   |
| 3  | ् 🔽 ।         | Turma 06               | KARLA ROSANE DO AMARAL DEMOLY       |                  | 25N34  | Leste/ Central<br>aulas 5 / Sl. 02   |
| \$ | * AMB0076     | - AMBIENTE ENERGIA E S | OCIEDADE (1200340) (Obrig. Currícu  | ılo)             |        | [Equivalent                          |
| 3  | ا 🛛 👂         | Turma 01               | ALAN MARTINS DE OLIVEIRA            |                  | 36N12  | Leste/ Central<br>aulas 5 / Sl. 01   |
|    | icca turma no | Necui vogoc            |                                     |                  | 26/112 | Leste/ Central                       |
|    |               |                        |                                     | Adicionar Turmas |        |                                      |
|    |               |                        |                                     |                  |        |                                      |

UNIVERSIDADE FEDERAL RURAL DO SEMI-ÁRIDO I www.ufersa.edu.br

UFERSP

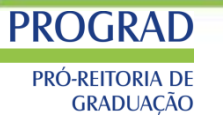

## 5. Após adicionar as turmas o discente deverá efetuar a matricula:

|                      | Selecionar<br>Outro Discente | Escolher Status       | Ver as turmas<br>da Estr.<br>Curricular | Ver<br>equivalentes a<br>Est. Curricular | Buscar Turmas<br>Abertas |     | Hatricula<br>Discente | ar<br>e  | Gair sem s | alvar   |         |         |
|----------------------|------------------------------|-----------------------|-----------------------------------------|------------------------------------------|--------------------------|-----|-----------------------|----------|------------|---------|---------|---------|
| Turmas Seleciona     |                              |                       |                                         |                                          |                          | H   | orários da            | s Turmas | Seleciona. |         |         |         |
|                      |                              | 🥑: Remov              | ver Turma                               |                                          |                          |     | Seg                   | Ter      | Qua        | Qui     | Sex     | Sab     |
| Status das Matrícul  |                              | 0                     |                                         |                                          |                          | M1  |                       |          |            |         |         |         |
| Nenhuma turma foi se | elecionada.                  | 0                     |                                         |                                          |                          | M3  |                       |          |            |         |         |         |
| Turmas já Matricula  | adas                         |                       |                                         |                                          |                          | M4  |                       |          |            |         |         |         |
| Turma 10 - EXA0101 - | - CALCULO I (120000)         | 3) (4 crs.)           |                                         |                                          | 0                        | М5  |                       |          |            |         |         |         |
| Turma 05 - ACS0050 - | - ANALISE E EXPRESS          | AO TEXTUAL (120053    | 36) (4 crs.)                            |                                          |                          |     |                       |          |            |         |         |         |
| Turma 01 - AMB0076 - | - AMBIENTE ENERGIA           | E SOCIEDADE (1200     | (340) (4 crs.)                          |                                          |                          | T2  |                       |          |            |         |         | EXA0132 |
| Turma 09 - FXA0114 - | - GEOMETRIA ANALITI          | ICA (1200255) (4 crs  | .)                                      |                                          |                          | Т3  |                       |          |            |         |         | EXA0132 |
| Turma 08 - EXA0115 - |                              | CADA (1200265) (1 0.0 | ··                                      |                                          |                          | Т4  |                       |          |            |         |         |         |
| Turma 02 - EXA0132 - |                              |                       | (1200537) (2 cm)                        |                                          |                          | T5  |                       |          |            |         |         |         |
|                      | SEMINARIO DE INTR            | CODUCAO AO CORSO      | (1200357) (2 crs.)                      |                                          | 9                        | NIT | EXA0101               | AMR0076  | EVA0101    | EVA0114 | AMR0076 |         |
|                      |                              |                       |                                         |                                          |                          | N2  | EXA0101               | AMB0076  | EXADIDI    | EXA0114 | AMB0076 |         |
|                      |                              |                       |                                         |                                          |                          |     | EXAULUI               |          | EXAULUI    | EXAU114 |         |         |
|                      |                              |                       |                                         |                                          |                          | N3  | ACSU050               | EXAUI14  | EXAULIS    | ACSU050 | EXAULTS |         |
|                      |                              |                       |                                         |                                          |                          | N4  | ACS0050               | EXA0114  | EXA0115    | ACS0050 | EXA0115 |         |
|                      |                              |                       |                                         |                                          |                          |     |                       |          |            |         |         |         |

#### UI LIIJA

PROGRAD

## **CRAPÓS** matricular as turmas o discente deverá confirmar a matrícula:

#### Atenção!

Verifique se os dados abaixo estão corretos e clique no ícone Matricular Discente para confirmar a operação.

Discente: 2015 Matriz Curricular: CIÊNCIA E TECNOLOGIA. - MOSSORÓ - Presencial - N - BACHARELADO Currículo: 2009

RESTRIÇÕES

#### Status Escolhido para as Matrículas: MATRICULADO

|                                           |                                     | TURMAS                 |                |                                               |                 |
|-------------------------------------------|-------------------------------------|------------------------|----------------|-----------------------------------------------|-----------------|
| Turma Componente Curricular               |                                     |                        |                | Local                                         | Horário         |
| 02 ACS0027 - QUIMICA GERAL (4 crs.)       |                                     |                        |                | Leste/ Central de<br>aulas 5 / Sl. 04         |                 |
| 02 ACS0379 - LABORATORIO DE QUIMICA GERAL | (2 crs.)                            |                        |                | Leste/ Lab mat.,<br>fis. e quim. / Lab.<br>01 |                 |
|                                           | کی<br>Ver as turmas<br>selecionadas | Matricular<br>Discente | air sem salvar |                                               |                 |
|                                           |                                     |                        |                | <u>u</u>                                      | FERSP           |
|                                           |                                     | UNIVE                  | RSIDADE FEDERA | L RURAL DO SEMI-ÁRIDO I W                     | ww.ufersa.edu.b |

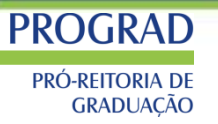

## 7. Após confirmar a matrícula nas turmas o discente deverá salvar o comprovante de matrícula:

| Ŀ           | Por favor imprima o comprovante clicando no ícone ao lado ou anote o número da sua solicitação para ma<br>operação. | ior segurança cess | a COMPROVANTE |  |  |
|-------------|----------------------------------------------------------------------------------------------------|--------------------|---------------|--|--|
|             | Discente: 2014008238 - MARCUS HENRIQUE COUTO DE SOUZA MOTA                                                          |                    |               |  |  |
|             | Matriz Curricular: CIÊNCIA DA COMPUTAÇÃO - MOSSORÓ - Presencial - N - BACHARELADO                                   |                    |               |  |  |
|             | Currículo: 2009                                                                                                    |                    |               |  |  |
|             |                                                                                                    |                    |               |  |  |
|             | TURMAS                                                                                                    |                    |               |  |  |
| Componen    | te Curricular                                                                                                    | Turma              | Local         |  |  |
| EXA0195 - M | EXA0195 - MICROPROCESSADORES E MICROCONTROLADORES - 60h Turma 02                                                    |                    |               |  |  |
| Docente(s): |                                                                                                    |                    |               |  |  |
|             |                                                                                                    |                    |               |  |  |

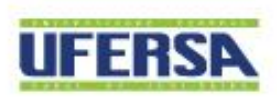

### **PORTAL COORDENADOR - TURMAS**

| PROGR/            | ١D        |                                              |          |            |                        |             |                                 |      |
|-------------------|-----------|----------------------------------------------|----------|------------|------------------------|-------------|---------------------------------|------|
| PRÓ-REITC<br>GRAD | n Turma   | as 🗋 Relatórios 🔍 Consultas [ 🔀 Estágio      | 📑 Biblio | teca 🔳 Pág | gina WEB 🚺 Out         | tros        |                                 |      |
|                   | Solici    | ar Abertura de Turmas Regulares              |          |            |                        |             |                                 |      |
| c                 | 🚠 Solicit | tar Abertura de Turmas de Férias             | •        |            |                        | Porta       | al da                           |      |
| 0                 | 🚠 Solicit | tar Abertura de Turmas de Reposição          |          |            | Coord                  | lenaçã      | o de Curso                      |      |
| (                 | ᆶ Visua   | lizar Solicitações de Abertura de Turmas Env | iadas    |            |                        | ~           |                                 |      |
|                   | Const     | ultar Turmas                                 |          |            | CIENCIA DA CO<br>PRÓ-R | MPUTAÇA     | O/PROGRAD - MOS<br>DE GRADUAÇÃO | SORO |
|                   | Altera    | r/Remover Turma                              |          |            | > MUDAR DE             | CURSO <-    |                                 | •    |
|                   | Trans     |                                              |          |            |                        |             |                                 |      |
|                   | Trans     | ienr Alunos entre turmas                     |          |            | CALENDA                | RIO 2017    | .2                              |      |
|                   | Gerer     | nciar Solicitações de Turmas                 | •        |            |                        |             |                                 |      |
|                   |           |                                              |          |            | Solicitação de l       | turmas      |                                 |      |
|                   | Cada      | strar Programa de Componente                 |          |            | 27/12/2017             | а           | 04/02/2018                      |      |
|                   | Consi     | ultar Componentes com Programas Cadastra     | dos      |            | Solicitações on        | -line de ma | atrícula                        |      |
|                   |           |                                              |          | 1          | 10/11/2017             | а           | 14/11/2017                      |      |

| TURMAS ENCONTRADAS (44)                               |                                    |                                |                       |                 |             |                                       |         |           |
|-------------------------------------------------------|------------------------------------|--------------------------------|-----------------------|-----------------|-------------|---------------------------------------|---------|-----------|
| Ano<br>Período                                        |                                    | Docente(s)                     |                       | Тіро            | Situação    | Horário                               | Local   | Mat./Cap. |
| EXA0096                                               | - ALGEBR                           | A LINEAR (1200260) (GRADUAÇÃO) |                       |                 |             |                                       |         |           |
| 2017.2 Turma 03 ELMER ROLANDO LLANOS VILLARREAL (60h) |                                    | Oh)                            | REGULAR               | ABERTA          | 35N34       | Leste/ Central de<br>aulas 5 / Sl. 02 | 59/60 🗾 |           |
|                                                       | 🙀 Planilha de Notas 🔷 🚨 Listar Alu |                                | 🚨 Listar Alunos       |                 | Processame  | nto da Matri                          | cula    |           |
| Processamento da Rematrícula                          |                                    | 🔍 Visualizar Turma             | (                     | 🛿 Visualizar Tu | rma Virtual |                                       |         |           |
|                                                       |                                    | 🛃 Enviar E-mail                | 🔯 Ver Agenda da Turma |                 |             |                                       |         |           |

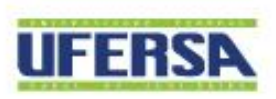

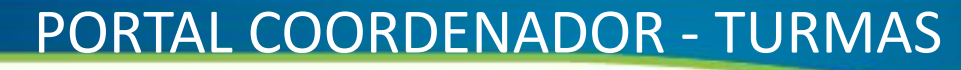

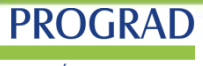

PRÓ-REITORIA DE GRADUAÇÃO

#### Resultado do Processamento de Matrícula

| Informações | da Turma |
|-------------|----------|
|-------------|----------|

#### Legenda de Prioridades

| Componente Curricular                                              | AMB0005 - MECANICA GERAL | I (1200545) I - Aluno N                                                  | livelado                                                                                                    |
|--------------------------------------------------------------------|--------------------------|--------------------------------------------------------------------------|----------------------------------------------------------------------------------------------------|
| Turma                                                              | 01                       | II - Aluno I<br>III - Aluno                                              | em Recuperação                                                                                                    |
| Horário                                                            | 36M12                    | IV - Aluno                                                               | Adiantado                                                                                                    |
| Capacidade                                                         | 50                       | V - Aluno                                                                | cursando componente eletivo                                                                                                    |
|                                                                    |                          | seu prime<br>sobre os<br>compone<br>estrutura<br>§ 2º Em o<br>será crité | eiro período letivo, têm prioridade<br>demais alunos para<br>ntes do primeiro nível da sua<br>curricular.<br>cada nível de prioridade, o IEA<br>rio de desempate. |
| <b>Vagas Reservadas</b><br>CIÊNCIA E TECNOLOGIA - MT - BACHARELADO |                          | Ingressantes*                                                            | Demais alunos                                                                                                    |
|                                                                    |                          | 0                                                                        | 0                                                                                                    |
| Total                                                              |                          | 0                                                                        | 0                                                                                                    |

\*As vagas reservadas para ingressantes são exclusivas para discentes com ingresso por Vestibular ou SiSU, cujas turmas estejam definidas em seus planos de matrícula.

#### CIÊNCIA E TECNOLOGIA - MT - BACHARELADO

|   | #  | Matrícula  | Nome                                     | Curso                | Situação    | Prior. |
|---|----|------------|------------------------------------------|----------------------|-------------|--------|
|   | 1  | 2016020592 | ALINE VITORIA MAIA DE OLIVEIRA           | CIENCIA E TECNOLOGIA | MATRICULADO | I      |
| ſ | 2  | 2016020593 | MARIA MARIANA SALDANHA DE QUEIROZ XAVIER | CIENCIA E TECNOLOGIA | MATRICULADO | I      |
|   | 3  | 2016020853 | LUIZ JOSE DE BESSA NETO                  | CIENCIA E TECNOLOGIA | MATRICULADO | I      |
|   | 4  | 2016021406 | ANTONIO EDUARDO DE OLIVEIRA CARVALHO     | CIENCIA E TECNOLOGIA | MATRICULADO | I      |
| ĺ | 5  | 2016020648 | BRUNO ROBERTO DE ARAUJO FERREIRA         | CIENCIA E TECNOLOGIA | MATRICULADO | I      |
| ſ | 6  | 2016020596 | GABRIEL SOUZA DO LAGO                    | CIENCIA E TECNOLOGIA | MATRICULADO | I      |
|   | 7  | 2016020869 | WESTANLLY JALES DANTAS                   | CIENCIA E TECNOLOGIA | MATRICULADO | I      |
|   | 8  | 2016020645 | MATHEUS VITOR AQUINO DE CARVALHO         | CIENCIA E TECNOLOGIA | MATRICULADO | I      |
| ĺ | 9  | 2016010242 | PEDRO LUCAS GOMES DE SOUZA SILVEIRA      | CIENCIA E TECNOLOGIA | MATRICULADO | I      |
|   | 10 | 2016020849 | JEFERSON RENNAN OLIVEIRA BARBOSA         | CIENCIA E TECNOLOGIA | MATRICULADO | I      |
|   | 11 | 2017004377 | JORGE LUIZ CAMARA DE SOUSA               | CIENCIA E TECNOLOGIA | MATRICULADO | I      |
| ſ | 12 | 2016010258 | FRANCISCO VICTOR MARINHO FERNANDES       | CIENCIA E TECNOLOGIA | MATRICULADO | Ш      |
| ĺ | 13 | 2016010387 | DYANA ALVES DE OLIVEIRA                  | CIENCIA E TECNOLOGIA | MATRICULADO | Ш      |
| r | _  |            |                                          |                      |             |        |

| Outros |            |                                               |                      |             |  |
|--------|------------|-----------------------------------------------|----------------------|-------------|--|
| 50     | 2013020871 | RAPHAEL BRUNOLD FERNANDES DE QUEIROZ<br>DUTRA | CIENCIA E TECNOLOGIA | MATRICULADO |  |
| 49     | 2016000248 | TASSILA KELLY SILVA DE OLIVEIRA               | CIENCIA E TECNOLOGIA | MATRICULADO |  |
| 48     | 2015020788 | GEORGE SOARES LIMA JUNIOR                     | CIENCIA E TECNOLOGIA | MATRICULADO |  |

|   | 04400      |                                       |                                    |            |       |  |
|---|------------|---------------------------------------|------------------------------------|------------|-------|--|
| # | Matrícula  | Nome                                  | Curso                              | Situação   | Prior |  |
| 1 | 2016010122 | BEATRIZ RACHEL PRAXEDES PINTO         | ENGENHARIA AGRICOLA E<br>Ambiental | INDEFERIDA |       |  |
| 2 | 2015006176 | ERIVALDO FREIRE DE SOUSA              | ENGENHARIA AGRICOLA E<br>Ambiental | INDEFERIDA |       |  |
| 3 | 2011100651 | ANTONIO FERREIRA DA ROCHA JUNIOR      | CIENCIA E TECNOLOGIA.              | INDEFERIDA |       |  |
| 4 | 2013010910 | KEISON ANDRES DE LIMA HERNANDEZ       | ENGENHARIA AGRICOLA E<br>Ambiental | INDEFERIDA |       |  |
| 5 | 2015010928 | AFONSO MANOEL FERNANDES PEREIRA       | CIENCIA E TECNOLOGIA.              | INDEFERIDA |       |  |
| 6 | 2017000799 | FELIPE GUSTAVO COSTA MIRANDA DE SOUZA | CIENCIA E TECNOLOGIA               | INDEFERIDA | IV    |  |
| 7 | 2017011239 | ISABEL KAROLINE FREIRE DA COSTA       | CIENCIA E TECNOLOGIA               | INDEFERIDA | IV    |  |
| - |            |                                       |                                    |            | -     |  |

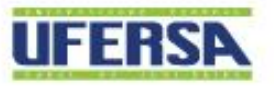

### PORTAL COORDENADOR - TURMAS

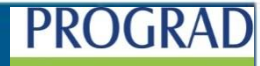

PRÓ-REITORIA DE GRADUAÇÃO

Processamento de matrícula – Período letivo atual

PROGRAD

PRÓ-REITORIA DE GRADUAÇÃO

| Curso:                            | CIÊNCIA DA COMPUTAÇÃO - MOSSORÓ - PRESENCIAL - PROGRAD - BACHARELADO - N |                              |  |  |
|-----------------------------------|--------------------------------------------------------------------------|------------------------------|--|--|
| Status:                           | ATIVO                                                                    | Índices Acadêmicos           |  |  |
| Ênfase:                           |                                                                          | IRA: 6.8406 IEA: 2.1418      |  |  |
| Currículo:                        | 2009 - 2009.2                                                            |                              |  |  |
| Autorização do Curso:             | Portaria 1098                                                            |                              |  |  |
| Ato Normativo:                    | 24/12/2015                                                               | D.O.U.: 30/12/2015           |  |  |
| Ano/Período Letivo Inicia         | l: 2014.2                                                                | Perfil Inicial: 0            |  |  |
| E-maile lagrande                  | DEODOLO                                                                  |                              |  |  |
| Período Letivo Atual:             | 5                                                                        | Prazo para Conclusão: 2024.1 |  |  |
| Trancamentos:                     | 2016.1, 2017.1                                                           |                              |  |  |
| Prorrogações:                     | 0 períodos letivos                                                       |                              |  |  |
| Ano/Período Letivo de Sa          | aída:                                                                    | Data da Colação de Grau:     |  |  |
| Tipo Saída:                       |                                                                          | Data da Colação de Orad.     |  |  |
| Trabalho de Conclusão d<br>Curso: | e                                                                        |                              |  |  |
|                                   |                                                                          |                              |  |  |

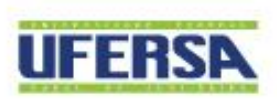

### **PORTAL COORDENADOR - TURMAS**

### PROGRAD

PRÓ-REITORIA DE GRADUAÇÃO

| GRADOAÇ | AO                                               |            |                                                                                                    | 231 h |
|---------|--------------------------------------------------|------------|----------------------------------------------------------------------------------------------------|-------|
|         |                                                  | 3º Período |                                                                                                    |       |
| ACS0012 | FILOSOFIA DA CIENCIA E MET. CIENTIFICA (1200171) |            | ×                                                                                                    |       |
| EXA0130 | PROGRAMACAO ORIENTADA A OBJETO (1200505)         |            | ×                                                                                                    |       |
| EXA0149 | MATEMATICA DISCRETA                              |            | ×                                                                                                    |       |
| EXA0151 | ELETRICIDADE E MAGNETISMO                        |            | ×                                                                                                    |       |
| EXA0152 | ESTRUTURA DE DADOS I                             |            | ×                                                                                                    |       |
|         |                                                  | 4º Período |                                                                                                    |       |
| EXA0100 | ARQUITETURA E ORGANIZ.DE COMPUTADORES (1200508)  |            | ×                                                                                                    |       |
| EXA0153 | ANALISE E PROJETO DE SISTEMAS                    |            | <ul> <li>Image: A second second s</li></ul> |       |
| EXA0155 | TEORIA DOS GRAFOS                                |            | ×                                                                                                    |       |
| EXA0156 | ESTRUTURA DE DADOS II                            |            | ×                                                                                                    |       |
| EXA1132 | CALCULO NUMERICO                                 |            | ×                                                                                                    |       |
|         |                                                  | 5º Período |                                                                                                    |       |
| EXA0157 | LINGUAGENS FORMAIS E AUTOMATOS                   |            | ×                                                                                                    |       |
| EXA0158 | ANALISE DE ALGORITMOS                            |            | ×                                                                                                    |       |
| EXA0159 | REDES DE COMPUTADORES I                          |            | ×                                                                                                    |       |
| EXA0160 | BANCO DE DADOS I                                 |            | ×                                                                                                    |       |
|         |                                                  | 6º Período |                                                                                                    |       |
| EXA0161 | REDES DE COMPUTADORES II                         |            | ×                                                                                                    |       |
| EXA0162 | ENGENHARIA DE SOFTWARE                           |            | ×                                                                                                    |       |
| EXA0163 | TEORIA DA COMPUTACAO                             |            | ×                                                                                                    |       |
| EXA0164 | SISTEMAS OPERACIONAIS                            |            | ×                                                                                                    | :0    |
|         |                                                  | 70 5 4     |                                                                                                    |       |

## MUITO OBRIGADO(a)!

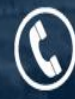

(84) 3317-8234

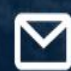

prograd@ufersa.edu.br

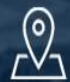

Av. Francisco Mota, 572, Bairro Costa e Silva, Mossoró-RN. CEP: 59.625-900.